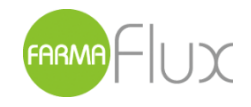

FarmaFlux Rue Archimède 11 1000 Bruxelles

Cher Pharmacien,

Dans le cadre du lancement du projet AssurPharma, nous aimerions valider avec vous le bon fonctionnement technique de celui-ci dans votre logiciel tout en vous invitant à effectuer un premier essai pratique. L'objectif de cet exercice est de parvenir à une intégration efficace dans votre pratique quotidienne et bien sûr d'offrir un service performant à vos patients.

Nous avons prévu à cet effet un test dit « d'utilité ». S'il est réussi, le test servira de preuve finale du bon fonctionnement et de l'activation correcte par votre maison de soft dans votre pharmacie.

Concrètement, nous vous demandons d'effectuer une délivrance pour un patient spécifique et de créer ensuite pour celle-ci une attestation BVAC. Vous trouverez les instructions détaillées de ce test en page 2.

Tant l'assureur (auquel est destiné le BVAC) que le patient sont authentifiés à l'aide d'un code d'identification spécifique fourni par l'assureur. Sur base de ce code d'identification, votre logiciel transmettra ces informations BVAC sous forme électronique.

Si tout fonctionne bien, vous verrez figurer sur l'attestation BVAC des informations complémentaires indiquant que les données de l'attestation ont également été envoyées par voie électronique. Vous trouverez en pages 3 et 4 un exemple de présentation de ces informations.

Pour de plus amples informations sur le projet, rendez-vous sur notre site www.farmaflux.be Merci d'adresser vos questions et/ou remarques éventuelles à <u>support@farmaflux.be</u>.

Bonne chance, L'équipe FarmaFlux

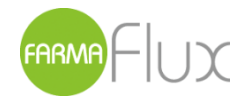

FarmaFlux Rue Archimède 11 1000 Bruxelles

## Test d'utilité :

**Étape [1]** Créez une délivrance dans votre logiciel à l'aide des données du patient, du médecin et du médicament détaillées ci-dessous.

## Patient:

Prénom: Dummy Nom: Patient Numéro NISS: 99123199940 (code-barres)

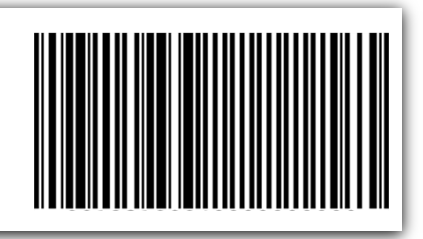

Médecin:

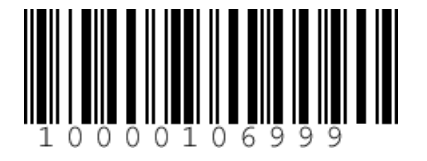

Prénom: Dummy Nom: Médecin Numéro INAMI: 10000106999 (code-barres)

## Médicament:

Produit : Produit Activation BVAC Informatise CNK : 3237088

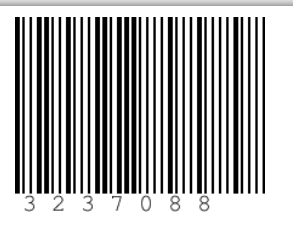

**Étape [2]** Pour créer un BVAC électronique, il y a lieu de scanner le code d'identification spécifique fourni par l'assureur.

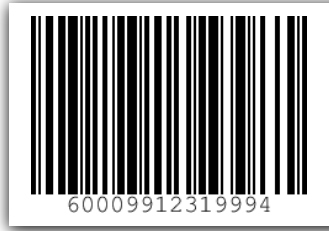

Code d'identification spécifique fourni par l'assureur:

Code: 60009912319994 (code-barres)

Étape [3] Suivez les instructions à l'écran et envoyez le BVAC généré électroniquement.

Étape [4] Si le test est réussi, une attestation BVAC s'imprimera automatiquement sur un papier où figureront des informations complémentaires (voir pages 3 et 4). Dans le cas contraire, ou si vous recevez un message d'erreur, veuillez prendre contact avec votre maison de software.

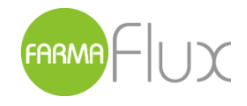

Voici un exemple d'attestation BVAC (en français et en néerlandais) générée suite à l'envoi fructueux à l'assureur. La présence d'un code QR est facultative et dépend du logiciel utilisé.

| Nº INAMI du médeci<br>Nom du médecin prescri<br>PRODUITS DELIVRE                                                                                                    | n<br>ipteur :<br>5                                                                                                    |                                                                                                    |                                                                                                    |                                                                                                    |
|----------------------------------------------------------------------------------------------------|----------------------------------------------------------------------------------------------------|----------------------------------------------------------------------------------------------------|----------------------------------------------------------------------------------------------------|----------------------------------------------------------------------------------------------------|
| Code national<br>ou Nº prép. magistr.                                                                                                    | N                                                                                                    | Nom produit                                                                                                    | Prix public EUR                                                                                                    | Prix payé EUR *                                                                                                    |
|                                                                                                    |                                                                                                    | Totaux<br>Total *                                                                                                    |                                                                                                    |                                                                                                    |
| Date de délivrance<br>Identification<br>N° de la pharmacie<br>Signature du pharmacier<br>• Cette attestation a<br>• Attestation à tram<br>• éventuellement ac<br>• Les informations<br>complémentaire. I<br>connaître les infor<br>demander que l'oi<br>traitement de ces<br>Vu pour être annexé à | été délivrée à<br>smettre à l'ins<br>compagnée di<br>reprises dan<br>.a loi sur la p<br>mations conte<br>n corrige ou si<br>données, adre<br>Notre arrêté                                        | la demande expresse du patie<br>titution chargée de l'intervent<br>a document officiel propre à l'c<br>s cette attestation sont utilis<br>rotection de la vie privée (loi<br>nues dans notre fichier de donu<br>upprime des données erronées<br>sez-vous à la Commission de<br>du 21 janvier 2009.                     | ent à l'attention de l'assur<br>ion relative aux prestatio<br>organisme assureur.<br>ées en vue de la gesti<br>du 8 décembre 1992) von<br>ées vous concernant. Vo<br>nées vous concernant. Vo<br>la Protection de la Vie pr | reur complémentaire.<br>ns pharmaceutiques,<br>on d'une assurance<br>us donne le droit de<br>us pouvez également<br>rmations au sujet du<br>ivée. |
| Les données de cette     Par la remise de votre     pharmacien transmeti     ne devez donc plus er     Pour toute question c     (gt non avec votre pha<br>Gardez à cet effet à p     Numéro de document     Ces informations ne f     telle oue crévue à la                                       | attestation BV.<br>code-barres (sus<br>e à votre assureu<br>ivoyer cette attes<br>oncernant le remi<br>armacien !).<br>ortée de main le<br>co054d2e1-d9c8<br>ont pas partie de<br>mexe V de l'AR | AC ont été transmises avec succès i<br>'la carte ou le document de votre ass<br>r, par voie électronique sécurisée, les<br>tation BVAC à votre assureur, mais (<br>boursement de vos frais pharmaceutiq<br>numéro de document unique de l'attes<br>-e42f-0c05-6fc417617e04<br>l'attestation BVAC<br>du 21 ianvier 2009 | à votre assureur.<br>nureur), vous avez marqué votre<br>s données mentionnées sur votr<br>conservez-la bien.<br>ques, vous devez prendre conta<br>station BVAC.                                                             | e accord pour que votre<br>re attestation BVAC. Vou:<br>act avec votre assureur                                                                   |

- Les données de cette attestation BVAC ont été transmises avec succès à votre assureur.
- Par la remise de votre code-barres (sur la carte ou le document de votre assureur), vous avez marqué votre accord pour que votre pharmacien transmette à votre assureur, par voie électronique sécurisée, les données mentionnées sur votre attestation BVAC. Vous ne devez donc plus envoyer cette attestation BVAC à votre assureur, mais conservez-la bien.
- Pour toute question concernant le remboursement de vos frais pharmaceutiques, vous devez prendre contact avec votre assureur (et non avec votre pharmacien !).

Gardez à cet effet à portée de main le numéro de document unique de l'attestation BVAC.

- Numéro de document: 0054d2e1-d9c8-e42f-0c05-6fc417617e04
- Ces informations ne font pas partie de l'attestation BVAC telle que prévue à l'annexe V de l'AR du 21 janvier 2009.

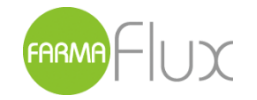

|                                          | ATTECT                            | VAN VEDCOEDDADE BADA                                            | CELITISCUE                                          |                    |
|------------------------------------------|-----------------------------------|-----------------------------------------------------------------|-----------------------------------------------------|--------------------|
| VERSTR                                   | REKKINGEN I                       | VAN VERGOEDBARE FARM                                            | KOMENDE VERZEKERIN                                  | IG                 |
| RIZIV-nr van de gene                     | esheer                            |                                                                 |                                                     |                    |
| Naam van de geneeshee                    | ar :                              |                                                                 |                                                     |                    |
| interior de geneestee                    |                                   |                                                                 |                                                     |                    |
| AFGELEVERDE PRO                          | DUCTEN                            |                                                                 |                                                     |                    |
| Nationaal code nr.                       |                                   |                                                                 |                                                     |                    |
| of nr magistr. ber.                      | N                                 | Naam product                                                    | Publiekprijs EUR                                    | Bet. prijs EUR     |
|                                          |                                   |                                                                 |                                                     |                    |
|                                          |                                   |                                                                 |                                                     |                    |
|                                          |                                   |                                                                 |                                                     |                    |
|                                          |                                   |                                                                 |                                                     |                    |
|                                          |                                   |                                                                 | ī ī                                                 |                    |
|                                          |                                   | Totalen                                                         |                                                     |                    |
|                                          |                                   | Totaal *                                                        | 51                                                  |                    |
|                                          |                                   |                                                                 | 10                                                  |                    |
|                                          |                                   |                                                                 |                                                     |                    |
| Administration                           |                                   |                                                                 |                                                     |                    |
| Identificatie                            |                                   |                                                                 |                                                     |                    |
| Nr. apotheek                             |                                   |                                                                 |                                                     |                    |
|                                          |                                   |                                                                 |                                                     |                    |
| Handtekening van de ap                   | potheker                          |                                                                 |                                                     |                    |
| Dit attest werd                          | afgeleverd op                     | uitdrukkelijk verzoek van d                                     | e patiënt ten behoeve v                             | van de aanvullen   |
| <ul> <li>Attest over te mal</li> </ul>   | ken aan de inst                   | elling die instaat voor de tusse                                | nkomst van de farmaceuti                            | sche verstrekking  |
| eventueel vergeze<br>De op dit attest vo | eld van het offi<br>oorkomende in | cieel document eigen aan de v<br>formatie wordt gebruikt voor h | erzekeringsinstelling.<br>et bebeer van een bijkome | nde verzekering    |
| wet tot bescherm                         | ing van de per                    | rsoonlijke levenssfeer (wet van                                 | 8 december 1992) geeft                              | u het recht te wet |
| verbeteren of weg                        | te laten. U kar                   | n tevens voor informatie over d                                 | e verwerking van deze ge                            | gevens terecht bij |
| Commissie voor o                         | te Bescherming                    | g van de Persoonlijke Levensst                                  | eer.                                                |                    |

- De gegevens van dit BVAC-attest werden succesvol elektronisch naar uw verzekeraar verstuurd.
- Door het afgeven van uw barcode (op de kaart of het document van uw verzekeraar), stemde u er mee in dat uw apotheker de gegevens vermeld op uw BVAC-attest op een beveiligde manier elektronisch doorstuurde naar uw verzekeraar. U hoeft dit BVAC-attest dus niet meer op te sturen naar uw verzekeraar, maar bewaar het goed.
- Voor al uw vragen rond de terugbetaling van uw farmaceutische kosten, dient u contact op te nemen met uw verzekeraar (niet met uw apotheker!).
- Hou hiervoor het uniek documentnummer van de BVAC bij de hand.
- Documentnummer: 0054d2e1-d9c8-e42f-0c05-6fc417617e04
- Deze informatie maakt geen deel uit van het BVAC-attest, zoals voorzien in bijlage V van het KB van 21 januari 2009.